## Die Änderungen im DB Update für die

Fahrassistent Fahrgast Statistik, FFS APP 6.2.2 bis 6.2.15Version 08 Fahrassistent Kasse Statistik, FKS APP 6.2.2 bis 6.2.15Version 11 Fahrassistent Zone Kasse, FZS APP 6.6.2 bis 6.2.15 Version 11

### I. Berechnung des Verhältnisses der unentgeltlich beförderten

#### Fahrgäste, FFS FZS, FKS, FKS-RVM, FKS-GMN

MS Bericht Schwerbehinderten Beförderung Bericht MS23 und je nach Version Bericht MS 24,/ MS26 / MS28

Die Bezirksregierung Köln hat den BB Verein Jülich e.V. darauf hingewiesen, dass die Berechnung des Schwerbehindertenquotient nicht dem Kapital 13 SGB IX Anlage 1 entspricht.

Laut der Anlage 1 ist die Berechnung wie folgt vorzunehmen: Monatliche Summe der unentgeltlich beförderten Fahrgäste (Schwerbehindert einschließlich eingetragene Begleitung)
X100 Schw

Schwerbehindertenquotient in

Monatliche Summe Sonstiger Fahrgäste

- Verstehen muss ich das nicht, habe es aber am Berichtsende jeweils umgesetzt.
- Für alle Vereine die entsprechend des SGB abrechnen können von Vorteil, der Prozentsatz erhöht sich durch diese Berechnung.

| Zahlzeitraum<br>Beginn Ende | Fahrg.<br>TTL                                                                                                    | Erw. ni.<br>Behind.                                                                                                    | Behind.<br>Ausw.                                                                                                    | Schüler                                                                                                    | Kind<br>=>6 Ja.                                                                                                    | Kind<br><=5 Ja.                                                                                                    | Erwad<br><65  65                                                                                                    | hsene<br>5-75  <75                                                                                                    |
|-----------------------------|----------------------------------------------------------------------------------------------------|----------------------------------------------------------------------------------------------------|----------------------------------------------------------------------------------------------------|----------------------------------------------------------------------------------------------------|----------------------------------------------------------------------------------------------------|----------------------------------------------------------------------------------------------------|----------------------------------------------------------------------------------------------------|----------------------------------------------------------------------------------------------------|
|                             |                                                                                                    |                                                                                                    |                                                                                                    |                                                                                                    |                                                                                                    |                                                                                                    |                                                                                                    |                                                                                                    |
| 07:42 _ 12:13               | 7                                                                                                    | 7                                                                                                    |                                                                                                    |                                                                                                    |                                                                                                    |                                                                                                    |                                                                                                    | 7                                                                                                    |
| 08:54 - 17:18               | 22                                                                                                    | 19                                                                                                    | 2                                                                                                    |                                                                                                    | 1                                                                                                    |                                                                                                    |                                                                                                    | 19                                                                                                    |
| 12:17 _ 16:21               | 15                                                                                                    | 13                                                                                                    |                                                                                                    |                                                                                                    |                                                                                                    | 2                                                                                                    |                                                                                                    | 13                                                                                                    |
| 16:26 _ 20:02               | 7                                                                                                    | 6                                                                                                    |                                                                                                    |                                                                                                    | 1                                                                                                    |                                                                                                    |                                                                                                    | 6                                                                                                    |
| 2017                        | 51                                                                                                    | 45                                                                                                    | 2                                                                                                    |                                                                                                    | 2                                                                                                    | 2                                                                                                    |                                                                                                    | 45                                                                                                    |
| An zahl                     | 1.349                                                                                                    | 1.139                                                                                                    | 67                                                                                                    |                                                                                                    | 79                                                                                                    | 64                                                                                                    |                                                                                                    | 1.139                                                                                                    |
| Anteile in %                | 100,0%                                                                                                    | 84,4%                                                                                                    | 5,0%                                                                                                    |                                                                                                    | 5,9%                                                                                                    | 4,7%                                                                                                    |                                                                                                    | 84,4%                                                                                                    |
| Anza                        | sonsti<br>ahl:                                                                                                    | ge Fahrgäs<br>1.282                                                                                                    | ste un ei                                                                                                    | ntgeltlich t                                                                                                    | efördert<br>67                                                                                                    | e Fahrgäst                                                                                                    | e                                                                                                    |                                                                                                    |
|                             | Beginn Ende<br>07:42 _ 12:13<br>08:54 - 17:18<br>12:17 _ 16:21<br>16:26 _ 20:02<br>2017<br>An zahl<br>An teile in %<br>Anza | Beginn Ende         TTL           07:42 _ 12:13         7           08:54 - 17:18         22           12:17 _ 16:21         15           16:26 _ 20:02         7           2017         51           An zahl         1349           Anteile in %         100,0%           sonsti<br>Anzahl:         100,0% | Beginn Ende         TTL         Behind.           07:42 _ 12:13         7         7           08:54 - 17:18         22         19           12:17 _ 16:21         15         13           16:26 _ 20:02         7         6           2017         51         45           Anzahl         1.349         1.139           Anteile in %         100,0%         84,4%           sonstige Fahrgäs         Anzahl:         1.282 | Beginn Ende         TTL         Behind.         Ausw.           07:42 _ 12:13         7         7         7           08:54 - 17:18         22         19         2           12:17 _ 16:21         15         13         7           16:26 _ 20:02         7         6         7           2017         51         45         2           Anzahl         1.349         1.139         67           Anteile in %         100,0%         84,4%         5,0%           sonstige Fahrgäste :         une         1.282         une | Beginn Ende         TTL         Behind.         Ausw.           07.42 _ 12:13         7         7            08:54 - 17:18         22         19         2           12:17 _ 16:21         15         13            16:26 _ 20:02         7         6            2017         51         45         2           Anzahl         1:349         1:139         67           Anteile in %         100,0%         84,4%         5,0%           sonstige Fahrgäste : unentgeltlich t | Beginn Ende         TTL         Behind.         Ausw.         =>6 Ja.           07.42 _ 12:13         7         7              08:54 - 17:18         22         19         2         1           12:17 _ 16:21         15         13             16:26 _ 20:02         7         6         1         1           2017         51         45         2         2         2           Anzahl         1.349         1.139         67         79            Anteile in %         100,0%         84,4%         5,0%         5,9%            Sonstige Fahrgäste<br>Anzahl:         1.282         unentgeltlich beförderter         67         67 | Beginn Ende         TTL         Behind.         Ausw.         =>6 Ja.         <=5 Ja.           07.42 _ 12:13         7         7 | Beginn Ende         TTL         Behind.         Ausw.         =>6 Ja.         <=5 Ja.         <65         65           07.42 _ 12:13         7         7 |

# II. Fehlbedienung beim Mailversandt, FZS 4Linien, FZS 8Linien FKS Std., FKS 4Linien, FKS-RVM FKS-GMN und FKZ 8 Linien

- Bei einer manuellen Unterbrechung der Funktion Mailversandt wurde seitens der DB für die folgenden Empfänger immer der gleicher Anhang versendet.
- > Dieses Problem wurde jetzt dank der Unterstützung vom Bürger Bus Moers-Süd behoben.

# III. Möglicher Rechenfehler im Bericht "Bus, FG, Ticket, Umsatz" FZS JS Bericht 19g / MS Bericht 28d, beseitigt,

#### FZS 4Linien, FZS 8Linien

Es kann bei einer bestimmten Konstellation der Stammdaten-Eingabe bei der Funktion [Fahr – karten –preise] in den aufgeführten Berichten jeweils auf dem rechten Bereich ein Fehler auftreten.

#### IV. Neuer Monatsbericht 89c Wochen-Monats-Ticket Stück / Umsatz, FZS 4Linien, FZS 8Linien

- Der Bericht wird gesteuert durch die Stammdaten-Eingabe bei [Fahr-karten preise] "Einzel-Mehrfach-Wochen-Monats-Ticket"
- Ausgewertet werden Tickets mit den Code:

Monatsticket den Code 3, Wochenticket den Code 2

- Jedes Ticket was die entsprechende Zuordnung hat wird im Bericht abgebildet aber nur wenn den Tickets mit einen Preis hinterlegt sind
- Die Zuordnung greift auch rückwirkend auf die Alt-Daten zu und bildet die Daten in den Bericht ab.

| Fahrscheinart                                                                                                    |                                                                                                    |                         |                              | Į.                                                                                                  | zurück zur Bas          | isdater  | - Eingabe               | 1        |
|----------------------------------------------------------------------------------------------------|----------------------------------------------------------------------------------------------------|-------------------------|------------------------------|----------------------------------------------------------------------------------------------------|-------------------------|----------|-------------------------|----------|
| Schuler Monatskarte 1 Zone                                                                                                    | Hinweis                                                                                                    | Tick                    | et-                          | Code für Sonderfahrgast- /                                                                          |                         | Die      | Tickets werden in 1     | olgenden |
| Eingabefeld Code-Nr. Beschreibung                                                                                                    | Eingabefe                                                                                                    | tgru<br>Id Co           | de-N                         | n - Auswertungen- Zahlung                                                                           | Spalten-<br>Überschrift | Allg, FG | Ticketanzahl/<br>Umsatz | Schwert  |
| Ticket-Druck                                                                                                    |                                                                                                    | 0                       |                              | Erwachsener                                                                                         | Erw nicht Beh           | x        | x                       | x        |
| 0     = kein Ticketdruck       1     = einfach Ticket       4     = 4fach Ticket       10     = max. 10fach Ticket       Einzel - Mehrfach - Wochen - Monats - Ticket       0     = Einzel - Ticket       3     1       2     - Wochen - Ticket |                                                                                                    | 1                       | =                            | Kind, das 6 Lebensjahr vollendet                                                                    | Kind => 6 Jahre         | х        | x                       | x        |
|                                                                                                    |                                                                                                    | 2                       | -                            | Behinderte mit Ausweis und<br>Begleitperson wenn eingetragen                                        | Behind. m. Ausw.        | x        | x                       | x        |
|                                                                                                    |                                                                                                    | 3                       | *                            | Kind unter 6 Jahren in Begleitung                                                                   | Kind < =5 Jahre         | x        | x                       | x        |
|                                                                                                    |                                                                                                    | 4                       |                              | Keine Berücksichtigung (Anzahl).<br>z.B.: Fahräder etc                                              |                         |          | x                       |          |
|                                                                                                    | 6                                                                                                    | 5                       | •                            | Keine Berücksichtigung in allen<br>Statistiken z.B. Ticket:"Kasse_Öffnen"                           |                         |          |                         |          |
| 3 = Monats -Ticket                                                                                                    |                                                                                                    | 6                       | =                            | Schüler                                                                                             | Schüler                 | x        | x                       | x        |
|                                                                                                    |                                                                                                    | 7                       |                              | Regio Tarif                                                                                         | Regio Ticke             | x        | x                       | х        |
| Storno Ticket-Druck 0 - kein Ticketdruck                                                                                                    |                                                                                                    | 8                       | •                            | Sonderfahrkarten Erwachsener                                                                        | Erw nicht Beh           | x        | x                       | x        |
| 1 = Storno Ticketdruck                                                                                                    |                                                                                                    | 9                       | =                            | Sonderfahrkarten Kind <=6 Jahren                                                                    | Kind < =6 Jahre         | х        | х                       | х        |
| Sammel Ticket-Druck                                                                                                    |                                                                                                    | 10                      | +                            | Sonderfahrkarten Kind > 6 Jahren                                                                    | Kind≥6 Jahre            | x        | x                       | x        |
| 0 = Ticket Sammeldruck                                                                                                    |                                                                                                    | 11                      |                              | Deu-Ticket                                                                                          | Deu-Ticket              | x        | x                       | x        |
| 1 = Sofort-Druck                                                                                                    |                                                                                                    | _                       |                              | Eingal                                                                                              | befeld max. 12 Zeic     | hen      |                         |          |
| Vorkasse         Auswertung in den Berichten           0         =         nur Unsatz           1         1         =         Fahrgast-Anzahl und Umsatz           Kassenlade öffnen         0         =         Kassenlade wird nicht geöffnet | 0 Sta<br>Schlief<br>"Ei<br>Ei                                                                                      | ndar<br>Sen de<br>nfact | dein<br>er Ar<br>- od<br>den | stellung<br>nsicht:<br>ler Doppel- Klick" auf das Eingabefeld<br>immer alle Einstellungen übernomme | 78.                     |          |                         |          |
| 1 = Kassenlade wird geöffnet<br>Zonenanzahl                                                                                                    | Jahresbericht und Monatsbericht FG/Umsatz pro KW und Datum<br>Festlegung der Spaltenüberschrift, maximal 8 Spalten |                         |                              |                                                                                                    |                         |          |                         |          |
| 1 Anzahl der Zonen eingeben                                                                                                    |                                                                                                    | Eing                    | abe                          | etner Zahl von 1 bis 8. Spalten von lin                                                             | ks nach rechts          |          |                         |          |
| Tarifauswahl<br>Bitte die Taife vorher im<br>Standard Hauptformular eingeben                                                                                                    |                                                                                                    |                         |                              |                                                                                                    |                         |          |                         |          |

- > Die Auswahl-Kriterien [Jahr] und [Monat] auswählen
- Min Bereich Ticket, Fahrgeld, Fahrer im Bereich Monatsticket den Bericht 89c aufrufen
- > Den für den Monat gültigen Umsatzsteuer-Anteil prüfen/eingeben und Bericht öffnen

| - Jahr - Monat - Quartal - Hattestelle - Datum Buss * Linien<br>2017 Januar V V Ala Busse Linien<br>Fahrgastberichte - Ticket - Fahrgeid - Fahrer<br>Jahresstatistik anschen POF Jahresstatistik anschen POF<br>Monats-Berichte V V<br>Sonstige-Berichte V V<br>Linienberichte Jahresstatistik anschen POF<br>Jahresstatistik anschen POF<br>- Monats-Berichte V V<br>- Monats-Ticket, Umastr, Stuck V V<br>- Monats-Ticket, Umastr, Stuck V V<br>- Monats-Ticket, Umastr, Stuck V V<br>- Monats-Ticket, Umastr, Stuck V V<br>- Monats-Ticket, Manatr, Stuck V V<br>- Monats-Ticket, Umastr, Stuck V V<br>- Monats-Ticket, Manatr, Stuck V V<br>- Monats-Ticket, Manatr, Stuck V V<br>- Monats-Ticket, Manatr, Stuck V V<br>- Monats-Ticket, Manatr, Stuck V V<br>- Monats-Ticket, Manatr, Stuck V V<br>- Monats-Ticket, Manatr, Stuck V V<br>- Monats-Ticket, Manatr, Stuck V V<br>- Monats-Ticket, Manatr, Stuck V V<br>- Monats-Ticket, Manatr, Stuck V V<br>- Monats-Ticket, Manatr, Stuck V V<br>- Monats-Ticket, Manatr, Stuck V V<br>- Monats-Ticket, Manatr, Stuck V V<br>- Monats-Ticket, Manatr, Stuck V V V<br>- Monats-Ticket, Manatr, Stuck V V V<br>- Monats-Ticket, Manatr, Stuck V V V<br>- Monats-Ticket, Manatr, Stuck V V V<br>- Monats-Ticket, Manatr, Stuck V V V<br>- Monats-Ticket, Manatr, Stuck V V V<br>- Monats-Ticket, Manatr, Stuck V V V<br>- Monats-Ticket, Manatr, Stuck V V V<br>- Monats-Ticket, Manatr, Stuck V V V<br>- Monats-Ticket, Manatr, Stuck V V V<br>- Monats-Ticket, Manatr, Stuck V V V<br>- Monats-Ticket, Manatr, Stuck V V V<br>- Monats-Ticket, Manatr, Stuck V V V V<br>- Monats-Ticket, Manatr, Stuck V V V V<br>- Monatr, Manatr, Stuck V V V V V V V V V V V V V V V V V V V                                                                                                    | Bitte die Umsa<br>wählten Mona<br>Bericht e<br>Januar<br>Februar<br>März                                                                                                    | tzSte<br>ts pri<br>erstelle | euer des ge-<br>üfen ggfls. änder<br>n<br>7 % |
|----------------------------------------------------------------------------------------------------|----------------------------------------------------------------------------------------------------|-----------------------------|-----------------------------------------------|
| Fahrgastberichte     Ticket - Fahrgeld - Fahrer       Jahresstatistik     ansehen     PDF       Jahresstatistik     ansehen     PDF       Monats-Berichte     V     V       Sonstige-Berichte     V     V       Sonstige-Berichte     V     V       Inienberichte     V     V       Jahresstatistik     V     V       Inienberichte     Team Fahrgeldabrechnung       Jahresstatistik     anschen                                                                                                    | Wählten Mona<br>Bericht e<br>Januar<br>Februar<br>März                                                                                                    | ts pro                      | üfen ggfls. änder                             |
| Jahresstatistik     anschen     POF       Jahresstatistik     anschen     POF       Monats-Berichte     Image: Statistik     Image: Statistik       Sonstige-Berichte     Image: Statistik     Image: Statistik       Inienberichte     Image: Statistik     Image: Statistik       Jahresstatistik     Image: Statistik     Image: Statistik       Jahresstatistik     Image: Statistik     Image: Statistik       Jahresstatistik     Image: Statistik     Image: Statistik       Jahresstatistik     Image: Statistik     Image: Statistik       Jahresstatistik     Image: Statistik     Image: Statistik                                                                                                    | Januar<br>Februar                                                                                                    | ust                         | 7.%                                           |
| Sonstige-Berichte Monatastatistk V V<br>Linienberichte Sonstitik anschen POF Tickets Anzahl-Umsatz im Monat pro Fahrer (in                                                                                                    | Januar<br>Februar<br>März                                                                                                    | USt                         | 7 %                                           |
| Image: Section of the section of the section of t                     | Februar<br>März                                                                                                    | USt                         |                                               |
| Linienberichte Team Fahrgeldabrechnung Jahresstatistik anschen PDF Tickets - Anzahl - Umsatz im Monat pro Fahrer/in                                                                                                    | März                                                                                                    |                             | 7 %                                           |
| Jahresstatistik anschen PDF * Tickets Anzahl-Umsatz im Monat pro Fahrer/in                                                                                                    | THE REAL PROPERTY AND A DESCRIPTION OF A DESCRIPTION OF A | USt                         | 7 %                                           |
| Doub 2010                                                                                                    | April                                                                                                    | USt                         | 7 %                                           |
| Monate Registrate                                                                                                    | Mai                                                                                                    | USt                         | 7 %                                           |
|                                                                                                    | Juni                                                                                                    | USt                         | 7 %                                           |
| Linien Korrekturen nach Auswahl aut. Bericht alle Einzelberichte aut.                                                                                                    | Juli                                                                                                    | USt                         | 7 %                                           |
| Einstieg Team Fahrgeld Einnahmen - Einzahlungen                                                                                                    | August                                                                                                    | USt                         | 7 %                                           |
| Prüfung / Korrektur 🖼 - Fahrer/in PDF * 🖬                                                                                                    | September                                                                                                    | USt                         | 7 %                                           |
| Fahrassistent Zone Statistik Demo<br>Version Version Vers | Oktober                                                                                                    | USt                         | 7 %                                           |
| 5-6.2.2 bis 6.2.15 4 Li Vers_10 v. 09.08.2023<br>vor dem ersten Benutzen des Programms das Handbuch lesen Quartals-Bericht - Zusammenfassung - mit Details                                                                                                    | November                                                                                                    | USt                         | 7 %                                           |
| Der Nutzer ist fur die Einhaltung der gultgen Daten-<br>schutzrichtlinien verantwortlich Jahr/Quartal Data Dot * 00 * 00 * 00 * 00 * 00 * 00 * 00 *                                                                                                    | Dezember                                                                                                    | USt                         | 7 %                                           |

Berichts-Beispiel

| Fahrkarter<br>fi                                     | n -anzahl in Stk. u<br>ür Monat: Janua                                                                          | ınd%-un<br>r Jał                       | nsatz in<br>1r <b>2017</b> | € und %                |                 |                     |               |
|------------------------------------------------------|----------------------------------------------------------------------------------------------------|----------------------------------------|----------------------------|------------------------|-----------------|---------------------|---------------|
| /erbindung (Ein / Ausstieg-Halt):                    | von Blumen Kampe                                                                                                | n L1 H nach                            | Gartensta                  | dt Mehrgene            | erationent      | naus L1             |               |
| Farif: Standard                                      |                                                                                                    |                                        |                            |                        |                 |                     |               |
| Monatsticket                                         |                                                                                                    | Ticke                                  | t                          |                        | Umsat           | tz                  |               |
| Fahrkarten                                           |                                                                                                    | Anzahl<br>Stk.                         | Anteil<br>% *              | UsT. 7%                | Anteil<br>% * * | Brutto              | Anteil % ***  |
| Schüler Monatskarte 2 Zon                            | e                                                                                                    | 1                                      | 9,1%                       | 17,76€                 | 9,6%            | 19,00€              | 9,6%          |
| Summe Standard                                       |                                                                                                    | 1                                      |                            | 17,76€                 | -               | 19,00€              |               |
| verbindung (Ein / Ausstieg-Halt):                    | von Blumen Mitte I                                                                                              | L1 nach Gart                           | enstadt R                  | athaus L1              | -               |                     |               |
| Farif: Standard                                      |                                                                                                    |                                        |                            |                        |                 |                     |               |
| Monatsticket                                         |                                                                                                    | Ticke                                  | t                          |                        | Umsat           | z                   |               |
| Enhrkarten                                           |                                                                                                    | Anzahl                                 | Anteil                     | Netto                  | Anteil          | Brutto              | Anteil        |
| Schüler Monatskarte 2 Zon                            | e                                                                                                    | 3                                      | 27.3%                      | 53 27 €                | 28,9%           | 57.00 F             | 28.9%         |
| Summe Standard                                       |                                                                                                    | 3                                      |                            | 53.27 €                |                 | 57.00 €             |               |
| · · · · · · · · · · · · · · · · · · ·                |                                                                                                    |                                        |                            |                        |                 |                     |               |
| /erbindung (Ein / Ausstieg-Halt):                    | von Blumen Sandhi                                                                                               | ugel L1 nach                           | Innenstad                  | It Schule Gro          | llingen L2      |                     |               |
| arif: Standard                                       |                                                                                                    | Tele                                   |                            |                        | United          | -                   |               |
| Monatsticket                                         |                                                                                                    | Anzahl                                 | Anteil                     | Netto                  | Anteil          | Brutto              | Anteil        |
| Fahrkarten                                           |                                                                                                    | Stk.                                   | % 🔹                        | UsT. 796               | % **            |                     | % ***         |
| Schüler Monatskarte 3 Zon                            | e                                                                                                    | 1                                      | 9,1%                       | 20,56 €                | 11,2%           | 22,00€              | 11,29         |
| Summe Standard                                       |                                                                                                    | 1                                      |                            | 20,56€                 |                 | 22,00€              |               |
| /erbindung (Ein / Ausstieg-Halt):                    | von Blumen Zur Mi                                                                                               | ühlen L1 R na                          | ach Innens                 | tadt Käthe-K           | ollwitz-Sc      | hule L3             |               |
| arif: Standard                                       |                                                                                                    |                                        |                            |                        |                 |                     |               |
| Monatsticket                                         |                                                                                                    | Ticke                                  | t                          |                        | Umsat           | tz                  |               |
| Fahrkarten                                           |                                                                                                    | Anzahl                                 | Anteil<br>%                | Netto                  | Anteil<br>%     | Brutto              | Anteil<br>%   |
| Schüler Monatskarte 3 Zon                            | e                                                                                                    | 1                                      | 9,1%                       | 20,56 €                | 11,2%           | 22,00€              | 11,2%         |
| Summe Standard                                       |                                                                                                    | 1                                      |                            | 20,56€                 | i               | 22,00€              |               |
| /erhindung (Fin / Ausstieg-Halt)                     | von Gartenstadt Ar                                                                                              | n Schulkamr                            | l 1 nach F                 | Rumen Sand             | hügell1         |                     |               |
| incite Standard                                      | ton duritenstude n                                                                                              | - Seriai Kaing                         |                            | June 1 Sund            | inger ex        |                     |               |
| Monatsticket                                         |                                                                                                    | Ticke                                  |                            |                        | Umsat           | 7                   |               |
| Monacsucket                                          |                                                                                                    | Anzahl                                 | Anteil                     | Netto                  | Anteil          | Brutto              | Anteil        |
| Fahrkarten                                           |                                                                                                    | Stk.                                   | % *                        | UsT. 796               | % **            |                     | % ***         |
| Schuler Monatskarte 2 Zon                            | e                                                                                                    | 1                                      | 9,170                      | 17,76€                 | 9,070           | 19,00€              | 9,6%          |
| Summe Standard                                       |                                                                                                    | 1                                      |                            | 17,76€                 |                 | 19,00€              |               |
| /erbindung (Ein / Ausstieg-Halt):                    | von Gartenstadt Es                                                                                              | chengarten                             | L1 nach In                 | nenstadt Kät           | he-Kollwi       | tz-Schule L3        |               |
| farif: Standard                                      |                                                                                                    |                                        |                            |                        |                 |                     |               |
| Monatsticket                                         |                                                                                                    | Anzahl                                 | Anteil                     | Netto                  | Anteil          | Brutto              | Anteil        |
| Fahrkarten                                           |                                                                                                    | Stk.                                   | % *                        | UsT. 796               | % **            |                     | % ***         |
| Schüler Monatskarte 1 Zon                            | e                                                                                                    | 1                                      | 9,1%                       | 11,21€                 | 6,1%            | 12,00€              | 6,1%          |
| Summe Standard                                       |                                                                                                    | 1                                      |                            | 11,21€                 |                 | 12,00€              |               |
| * Monets Stodeahl - 100%<br>0.08.2023 E<br>Fahrkarte | Monats netto Umats - 100%<br><i>Warger Bus Schulung e.</i><br>m -anzahl in Stk.<br>für Monat: Janua             | • • Monats<br>v.<br>und % - u<br>ar Ja | msatz ir<br>hr 2017        | 100%<br>n € und %<br>7 |                 | Seite               | 1 von 2       |
| Verbindung (Ein / Ausstieg-Halt                      | ): von Innenstadt Ab                                                                                            | ozw. Schube                            | rtstr. L2 na               | ach Innenstad          | it Schule (     | Grollingen L2       | 2             |
| Tarif: Standard                                      |                                                                                                    |                                        |                            |                        |                 | - * -               |               |
| Monatsticket                                         |                                                                                                    | Anzahl                                 | Anteil                     | Netto                  | Ums<br>Anteil   | Brutto              | Antei         |
| Fahrkarten                                           |                                                                                                    | Stk.                                   | % *                        | UsT. 796               | % **            |                     | % **          |
| Schüler Monatskarte 1 Zo                             | ne                                                                                                    | 1                                      | 9,1%                       | 11,21€                 | 6,1%            | 12,00€              | 6,1           |
| Summe Standard                                       |                                                                                                    | 1                                      |                            | 11,21€                 |                 | 12,00€              |               |
| Verbindung (Ein / Ausstieg-Halt                      | ): von Innenstadt Ba                                                                                            | hnhof-Halle                            | L2 nach B                  | lumen Im Ru            | Ind L1          |                     |               |
| Tarif: Standard                                      |                                                                                                    |                                        |                            |                        |                 |                     |               |
| Monatsticket                                         |                                                                                                    | Tic                                    | ket                        |                        | Ums             | atz                 |               |
| Eshahartan                                           |                                                                                                    | Anzahl                                 | Anteil                     | Netto                  | Anteil          | Brutto              | Antei         |
| Schiller Monatskarte 3.7o                            |                                                                                                    | Stk.                                   | 0.1%                       | UST. /%                | % **            | 77.00.6             | % **          |
| School Monacskarte 5 20                              | ine in the second second second second second second second second second second second second second second se |                                        | 3,270                      | 20,50 €                | 11,270          | 22,00 €             |               |
| Summe Standard                                       |                                                                                                    | 1                                      | E                          | 20,56€                 |                 | 22,00€              |               |
| Verbindung (Ein / Ausstieg-Halt                      | ): von Innenstadt Sü                                                                                            | d Stadion L2                           | nach Inne                  | enstadt Käthe          | e-Kollwitz      | -Schule L3          |               |
| Tarif: Standard                                      |                                                                                                    |                                        |                            |                        |                 |                     |               |
| Monatsticket                                         |                                                                                                    | Tic                                    | ket                        |                        | Ums             | atz                 |               |
| Fahrkarten                                           |                                                                                                    | Anzahi<br>Stk.                         | Anteil<br>% *              | UsT. 7%                | Anteil<br>% **  | Brutto              | Antei<br>% ** |
| Schüler Monatskarte 1 Zo                             | ne                                                                                                    | 1                                      | 9,1%                       | 11,21 €                | 6,1%            | 12,00 €             | 6,1           |
| Summe Standard                                       |                                                                                                    |                                        |                            |                        |                 |                     |               |
| Julline Julliand                                     |                                                                                                    | 1                                      |                            | 11,21€                 |                 | 12,00€              |               |
| Service Standard                                     | Monstelicket                                                                                                    | 1                                      | 100.0%                     | 11,21€                 | 100.0%          | 12,00 €             | 100.0         |
| Summe Summer                                         | Monatsticket                                                                                                    | 1                                      | 100,0%                     | 11,21€                 | 100,0%          | 12,00 €<br>197,00 € | 100,0         |

## V. <u>Datensicherung</u> APP und ACCESS-Programm

Aus gegebenem Anlass möchte Johann und auch ich Euch auf das Thema Datensicherung besonders hinweisen.

Es kann jederzeit passieren, dass das Tablet, der PC oder das Laptop abstürzt, mit der möglichen Folge, dass die Daten verlustig gehen.

Daher folgender Hinweis:

Datensicherung der APP

- Bitte regelmäßig die "buergerbus\_database.db" aus der APP exportieren und danach auf einem externen Speichermedium sichern.
- Die Data-CSV Dateien (Beispiel: "buerger\_bus\_statistiken.csv" oder "buerger\_bus kilometerstand.csv" etc.) einmal monatlich vom Tablet entnehmen und in die DB importieren.

- Sicherstellen, dass die CSV Dateien auch beim Kopieren Daten enthalten und danach die entsprechenden CSV Dateien auf dem Tablet löschen.
- Die APP legt automatisch eine neue CSV Datei bei der Datenerzeugung auf dem Tablet an.

Wenn man so verfährt, ist der Verlust der aufgezeichneten Daten überschaubar und minimiert. Der letzte Punkt entfällt für all Nutzer die die SERVER Version der APP nutzen.

- Datensicherung der DB
  - Bitte regelmäßig mit der DB ein Back\_up vornehmen.
  - Dazu den Bereich "Daten Sicherheit" (oben rechts auf der ersten DB-Ansicht) öffnen und den Button [Daten-Sicherung (Back\_up)] wählen.
  - Jetzt werden alle relevanten Daten der DB (in CSV-Dateien) in den vorher angelegten Ordner "Back\_up" exportiert.

• Alle CSV-Dateien aus den Ordner "Back\_up" auf einem externen Speichermedium sichern. Sollte dann ein wiedereinspielen der Daten aus dem gesicherten Back\_up notwendig sein, ist unbedingt die nachfolgende Darstellung zu beachten um Datenverluste zu vermeiden.

# Back\_up und Restore Datensicherung ??

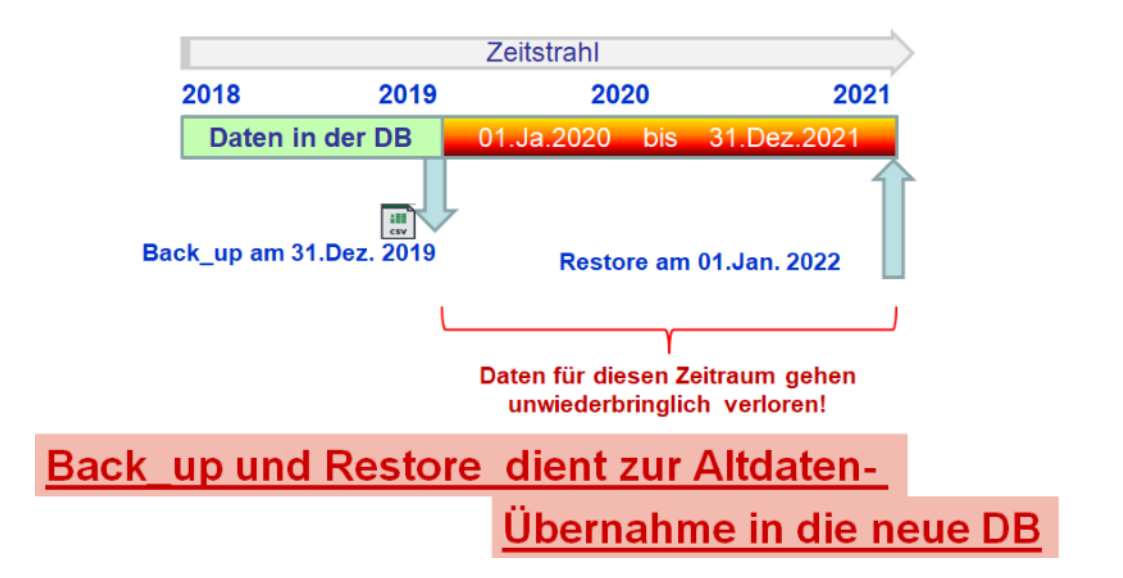

Wenn Nutzer die oben aufgeführten Daten-Sicherungs-Maßnahmen durchführen, ist der Datenverlust bei einem Absturz der Hardware minimiert!

## VI. Alt-Datenübernahme in die neue DB Version

Hinweis: Aus Sicherheitsgründen immer wie folgt verfahren: 1. Mit dieser neuen DB ein "Back\_up" vornehmen

- 2. Mit der alten DB ein "Back\_up" vornehmen
- 3. Mit der neuen DB ein "Restore" vornehmen

Es kann vorkommen, dass sich das Update mit den Warnhinweis "Makro…" nicht geöffnet werden kann.

- In dem Fall bitte die Einstellung im Trust-Center prüfen und die Einstellung ändern.
- Die nicht geöffnete DB Version mit der Maus anwählen und rechte Maustaste drücken.
- Im Auswahlmenü "Eigenschaften" auswählen.

- Im neuen Fenster unten die Makro zulassen wählen und Übernehmen.
- Jetzt müsste sich die DB normal öffnen lassen.
- Ansonsten im Internet für das benutzte "Office-Paket" den Hinweisen folgen.

|                                                                          | Info                                                                                                    | Constitute Constitute                                                                                                    |
|--------------------------------------------------------------------------|----------------------------------------------------------------------------------------------------|----------------------------------------------------------------------------------------------------|
|                                                                          | Save                                                                                                    | Security Information     Active content might contain malware and other security hazards. The active     content to this file and the security hazards.                                                                                                    |
|                                                                          | Save As                                                                                                    | or Trust Center settings aren't restricting it.                                                                                                    |
|                                                                          | Print                                                                                                    | <u>Trust Center Settings</u><br><u>Learn more about Active Content</u><br>Learn more about Trusted Documents                                                                                                    |
| To                                                                       | Close                                                                                                    |                                                                                                    |
| en f                                                                     | Trusted Publishers<br>Trusted Locations<br>Trusted Documents<br>Trusted Add-in Catalogs<br>Add-ins<br>ActiveX Settings<br>Macro Settings<br>Message Bar<br>Privacy Options<br>Form-based Sign-in               | Trusted Documents         Warning: Trusted Documents may open without any security prompts for macros, ActiveX controls and other types of active content in the document, and the document will no longer open in Protected View or Application Guard. For a Trusted Document, you may not be prompted the next time you open the document, even if new active content was added to the document or changes were made to existing active content. Therefore, you should only trust documents if you trust the source.         Exception: If an IT administrator blocks active content by setting a policy, or if you set a Trust Center setting blocking active content, the active content will remain blocked.         Allow documents on a network to be trusted         Disable Trusted Documents         Clear all Trusted Documents so that they are no longer trusted         Clear |
| Tru<br>th<br>th<br>Tri<br>th<br>Tri<br>A<br>A<br>A<br>N<br>M<br>N<br>Fri | ist Center<br>irusted Publishers<br>irusted Locations<br>irusted Documents<br>irusted Add-in Catalogs<br>Add-ins<br>ActiveX Settings<br>Macro Settings<br>Message Bar<br>Privacy Options<br>iorm-based Sign-in | Macro Settings         Disable all macros without notification         Disable all macros with notification         Disable all macros except digitally signed macros         Enable all macros (not recommended; potentially dangerous code can run)                                                                                                    |

Jetzt wünsche ich viel Spaß mit dem Update der DB. Bei Fragen oder Problemen oder Fehler, bitte mich kontaktieren. Liebe Grüße Peter

peter.hencke"at"web.de